### 資格更新申請手続きの流れ

### 1. 認定センターHPにアクセスする

認定センターHP:https://www.aeha.or.jp/nintei-center/

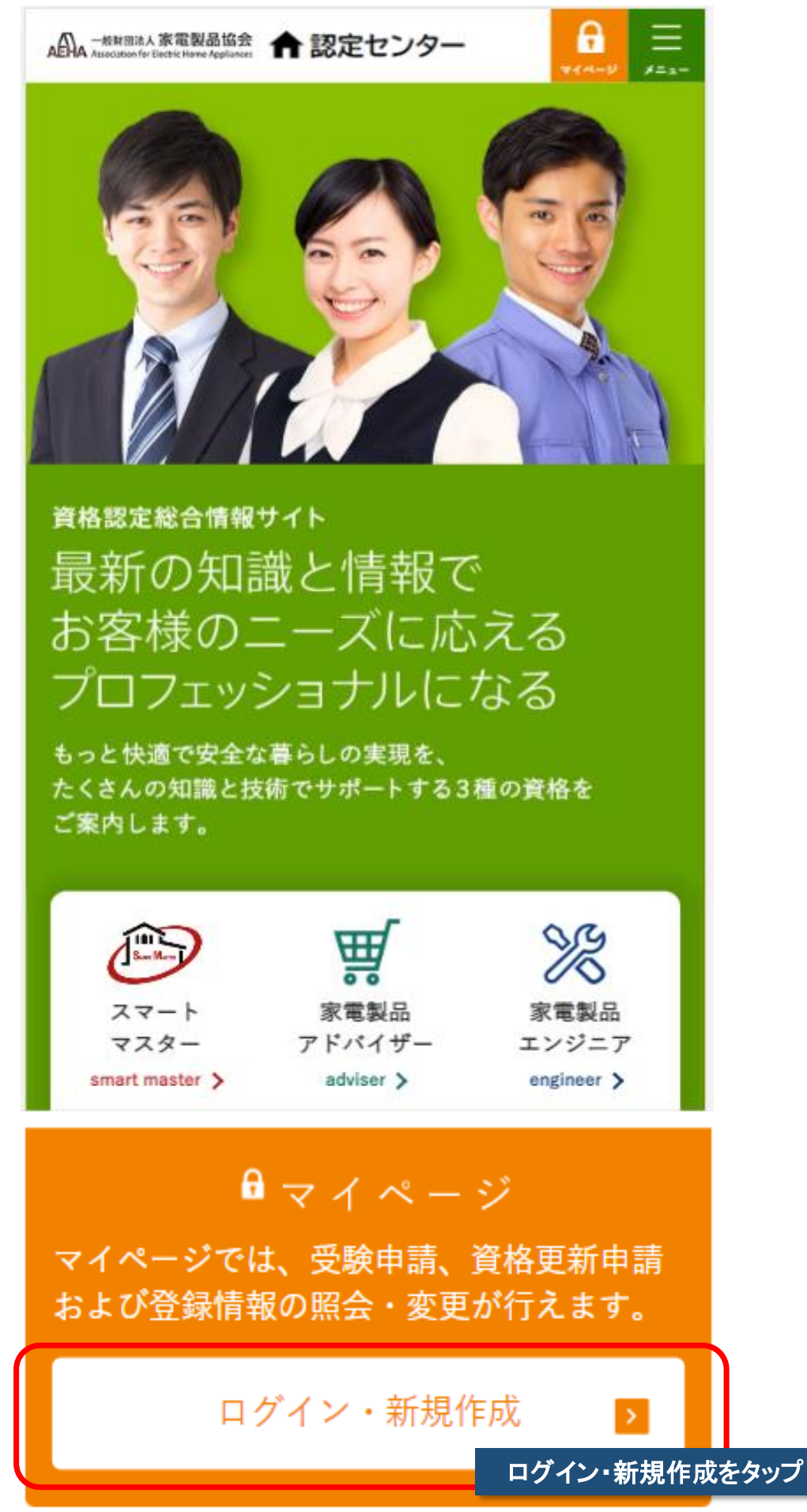

## 2. 個人認証を行いマイページへログインする

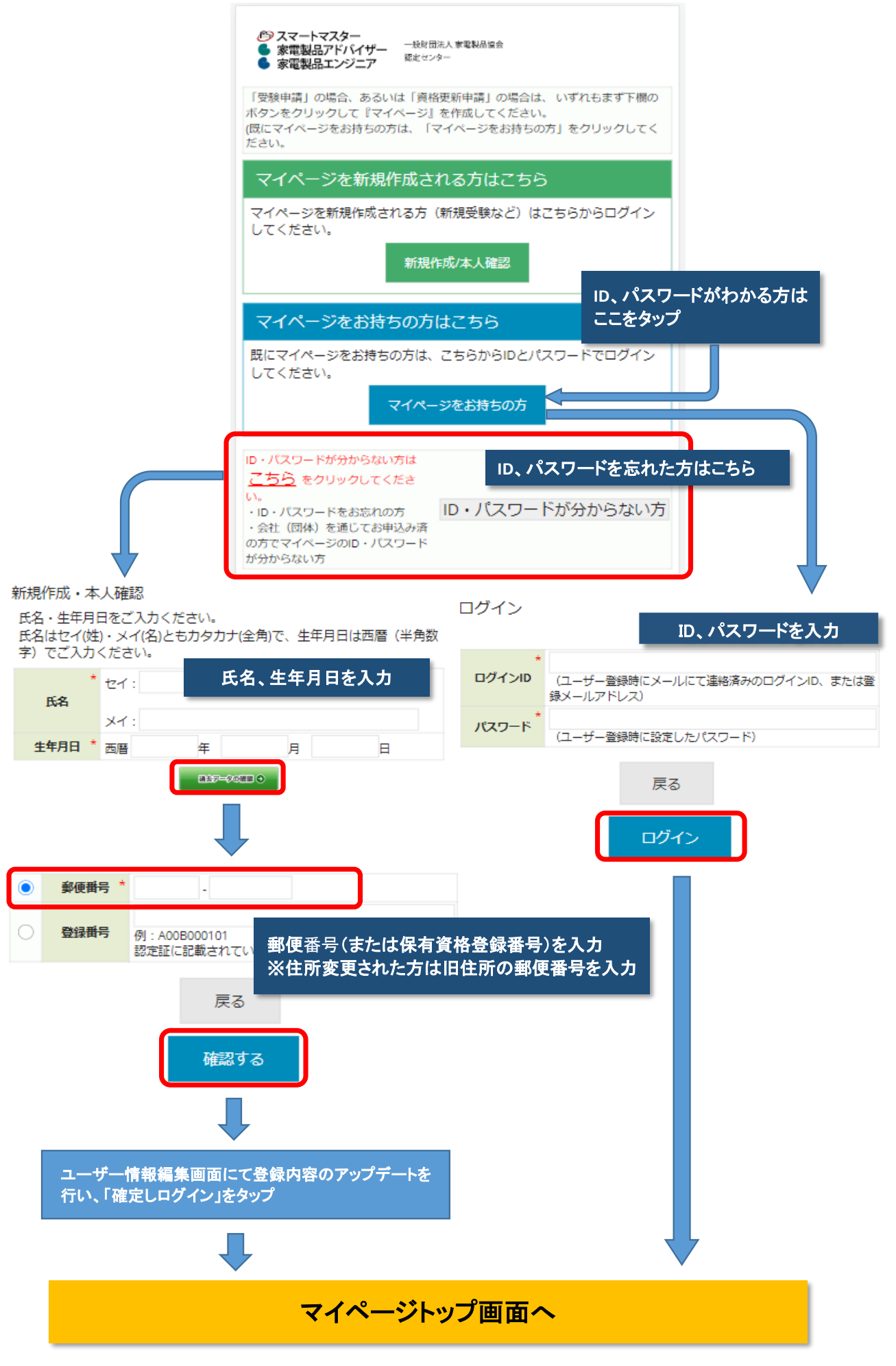

# 3. 個人認証後のマイページ画面

|                                                                                                    | <b>二一</b> お名                                              | ろ前が表示さ                                                          | れている                 | ことを確認 |
|----------------------------------------------------------------------------------------------------|-----------------------------------------------------------|-----------------------------------------------------------------|----------------------|-------|
| <ul> <li>♪&gt;&gt;&gt;&gt;&gt;&gt;&gt;&gt;&gt;&gt;&gt;&gt;&gt;&gt;&gt;&gt;&gt;&gt;&gt;&gt;&gt;&gt;&gt;&gt;&gt;&gt;&gt;&gt;&gt;&gt;&gt;&gt;&gt;&gt;&gt;</li></ul> | 般財団法人 家電製品協会<br>定センター                                     | ID:aeha1<br>家電 二郎                                               | 2345<br>阝様           |       |
|                                                                                                    |                                                           | ログア                                                             | יטר                  |       |
| お知らせ                                                                                                    |                                                           |                                                                 |                      |       |
| <ul> <li>・来る3月に実施される第421</li> <li>(木) 10時から受け付けてま<br/>(2022/08/10) 厳守でお早ぬ</li> <li>・なお、受験に関するお問合ださい。</li> <li>・第42回(第4回CBT方式))</li> </ul>                        | 回(第4回CBT方式<br>ります。受験を希<br>りにお申込みくださ<br>せは、受験サポー<br>試験会場情報 | <ul> <li>試験の申請を<br/>望される皆様は<br/>い。</li> <li>トセンターまでる</li> </ul> | 1月20日<br>、期日<br>ご連絡く |       |
| ・2022/10/31で資格の有効期<br>ています。<br>申請の締切日は(2022/10<br>をお願いします。                                                                                                    | 服を迎える方の資<br>/31) です。更新こ                                   | 電格更新の申請を<br>ご希望の方はお早                                            | 受け付け                 |       |
| 家電製品アドバイザー資格有効期                                                                                                    | 月限                                                        |                                                                 |                      |       |
| AVI信報家電                                                                                                    |                                                           | タの方効期の                                                          | 日大政政                 |       |
| 2022/10/31<br>牛活家電                                                                                                    | (赤字表                                                      | 品は資格更                                                           | えて11年182<br>新対象)     |       |
| 2022/10/31                                                                                                    |                                                           |                                                                 | 1917-3 2387          |       |
| <ul> <li>家電製品エンジニア資格有効期間</li> <li>AV信報家電</li> <li>生活家電</li> <li>スマートマスター資格有効期限</li> <li>スマートマスター</li> <li>-</li> </ul>                                           | ž                                                         |                                                                 |                      |       |
| お申し込み関連                                                                                                    |                                                           |                                                                 |                      |       |
| 受験                                                                                                    |                                                           |                                                                 |                      |       |
| 個人で受験申請される                                                                                                    | 方                                                         |                                                                 |                      |       |
| 会社(団体)を通じており<br>(日程・会場予約へ進み                                                                                                    | 申込み済の方<br>↓ます)                                            |                                                                 |                      |       |
| 受験申請内容の照会・                                                                                                    | 変更                                                        |                                                                 |                      |       |
| 合否判定照会                                                                                                    |                                                           |                                                                 |                      |       |
| 資格更新                                                                                                    |                                                           |                                                                 |                      |       |
| 資格更新の申請                                                                                                    | ここをタ                                                      | ッフ                                                              |                      |       |
| 資格更新とエグゼクテ                                                                                                    | ィブチャレンジ                                                   | の同時申し込み                                                         | Ь                    |       |

## 4. 資格更新申請開始

資格更新のお申込み

■ユーザー情報の確認および変更

あなたのユーザー情報は下表のとおりです。変更がある場合は、下表の 指示に従って手続きをお願いします。

| ▼ユーザ情        | 報                  |                                                               |  |
|--------------|--------------------|---------------------------------------------------------------|--|
| 氏名           | 家電 二郎              | 氏名および生年月日はご自身では変更できま<br>せん。                                   |  |
| 氏名フリ<br>ガナ   | カデン ジロウ            | 「個人情報変更等請求票」に必要事項を記<br>し、本人確認書類等を添付の上、<br>ファックスまたは郵送にてお送りください |  |
| 生年月日         | 1980/01/01         | 「個人情報変更等請求票」はこちら                                              |  |
| メールアドレス      | test@ co.jp        |                                                               |  |
| 郵便番号         | 100-0013           |                                                               |  |
| 都道府県         | 東京都                | 氏名・生年月日以外の項目はマイページの                                           |  |
| 住所1          | 千代田区霞が関3丁目7<br>番1号 | 「個人情報の照会・変更」からご自身で変更<br>してください。                               |  |
| 住所 2         | 霞が関東急ビル5階          | 「個人情報の照会・変更」はごちら                                              |  |
| 連絡先電<br>話番号1 | 0367415609         |                                                               |  |
| 連絡先電<br>話畫号2 |                    |                                                               |  |

■更新 (EX受験) 資格の選択

更新(EX受験)したい資格をクリックしてください。スマートマスター にはEX受験制度はありません。

・あなたは、アドバイザー(総合)資格の更新対象者です。

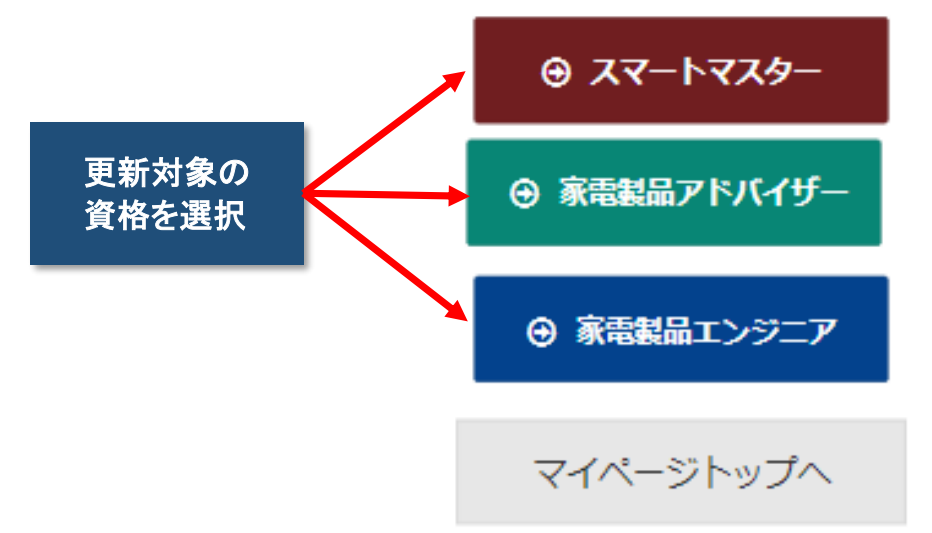

|                | 見品アドノ              | የፈኪ–                  |                                  |                                |                                    |                           |                        |                                      |                           |                                       | 状況を                 |
|----------------|--------------------|-----------------------|----------------------------------|--------------------------------|------------------------------------|---------------------------|------------------------|--------------------------------------|---------------------------|---------------------------------------|---------------------|
|                |                    | 利                     | 日単位                              | でた                             | 计格状况                               | R                         |                        | 資                                    | 播の                        | 取得状況                                  |                     |
| 資格             | 試験科目               | 一般                    | 試験                               | 4.0                            | EX                                 | 等級                        | d.b                    | 243#                                 | P                         | 右动期限                                  | =30<br>0,e5         |
|                | <b>* • •</b>       | 判定日                   | 黛                                | 猊                              | 刊定日                                | 鴜                         | 猊                      | 豆球用                                  | 5                         | TELADADA                              | 定                   |
| AV悟            | 間品知<br>識・取扱        | 2017/11/              | 01 -                             | 合                              | -                                  | -                         | EX                     |                                      |                           |                                       |                     |
| 報              | CS:法<br>規(供<br>通)  | 2017/11/              | 01 -                             | 合                              | -                                  | -                         | EX                     | A071011                              | 615Q                      | 2022/10/3                             | 1 12                |
| 生泽             | CS·法<br>想(供<br>淄)  | 2017/11/              | 01 -                             | 合                              | -                                  | -                         | EX                     | 4074011                              | 6150                      | 2022/10/2                             | 1 50                |
| ТA             | 商品知識、取取            | , 2017/11/            | 01 -                             | 合                              | -                                  | -                         | EX                     | AUTAUT                               | 015Q                      | 2022/10/5                             | 0.00                |
|                | 総合                 | 2017/1                | 1/01                             | -                              | -                                  | -                         |                        |                                      | -                         | 2022/10/31                            | 88                  |
| 「材<br>EX<br>は? | 況」欄に<br>エグゼク<br>') | ついて:<br>ゲティブ・チ        | 合対<br>チャレン                       | 対象<br>ンジガ<br>を 40 <sup>2</sup> | 科目の(<br>が可能                        | 合格<br>( <sup>3</sup> 3    | 受<br>ログ1               | …一般試測<br>ゼクティフ                       | <u></u><br>()・チ           | 験可能<br>ヤレンジと                          | ÷                   |
| 「話<br>ラチ       | に<br>た」欄に<br>た認定取  | :ついて :<br>(得          | 10j                              | 資格語                            | 認定済る                               | <del>7)</del>             | <u>.</u>               | ゴールド                                 | 認定現                       | 双得 💽 …フ                               | 7                   |
| STE            | 2. 更新              | したい省                  | 緒を                               | 選                              | R                                  |                           | 躍力                     | 沢してヨ                                 | ÊŢ <u>w</u>               | ックを入り                                 | 1.5                 |
| 選択             | 申                  | 心内容                   |                                  |                                |                                    | -                         |                        | 説明                                   |                           |                                       |                     |
|                | 2000               | 这次声车                  | 資格更                              | 「新利                            | 利用は、                               | <b><i>P</i></b>           | *)(-<br>#);=           | イザー (A)                              | ✓ 情報<br>□ 5 #5            | )の商品知識                                | iii. •<br>:±±8      |
|                | *8°87              | 貨俗史新                  | 取扱。<br>の3科                       | 目で                             | -স(পাত<br>বি                       | アー(:                      | 土活                     | )の陶西林                                | Heer .                    | AXIX CS •                             | 江水兒                 |
| 0              | AV情報               | 。<br>資格更<br>新         | 資格更取取                            | 朝祈                             | 4目は、                               | アト                        | *)(*<br>  日マ           | イザー (A<br>Stat                       | 7                         | 7-67                                  | スター                 |
| 0              | H-14               | 初めません                 | 資格更                              | いしていたい。<br>「新利利                | ・法規<br>斗目は、                        | アト                        | きい                     | こり。<br>イザー(生)                        | F                         | マートマン<br>(チャレン                        | べいしん                |
| 9              | 生活                 | 資格更新                  | 扱、C                              | s•}                            | 去規の2                               | 2科目                       | 109                    | F                                    |                           | () (00                                | 10.03               |
| 0              | 総合<br>総合 E         | 資格更新<br>Xチャレン<br>ジ    | 資格度<br>取扱、<br>の3科<br>EXチャ<br>商品知 |                                | 4日は、<br>ドバイt<br>す。<br>ンジの記<br>・取扱、 | アロ<br>デー(5<br>試験和<br>アロ   | シバッ<br>生活<br>4日<br>シバ・ | イサー (A)<br>) の商品鉄<br>は、アド/<br>イザー(生活 | VI肩戦<br>印識・<br>(イザ<br>舌)の | )の商品知識<br>取扱、CS・<br>一(AV情報)<br>商品知識・J | 識・<br>法規<br>)の<br>取 |
| 0              | 総合<br>AV情報         | 資格更新<br>EXチャ          | 10、<br>資格<br>夏<br>取扱、<br>の3科     | コ・2<br>聴新<br>ア I<br>目で         | 払見の:<br>4目は、<br>ドバイセ<br>す。         | >/4⊏<br>アト<br>チー(5        | いい<br>シ(い<br>生活        | '。<br>イザー(A<br>)の商品知                 | V信報<br>印識・                | )の商品知<br>取扱、CS・                       | 識・<br>法規            |
|                | V                  | ンジ                    | EX チャ<br>商品知                     | ァレ)<br>II識                     | ンジのi<br>・取扱、                       | 試験和<br>CS                 | 相・法                    | は、アドノ<br>規の2科目                       | (イザ<br>です。                | — (AV情報)                              | )の                  |
| 0              | 総合<br>生活 E         | 資格更新<br>Xチャレン<br>ジ    | 資格更<br>取扱、<br>の3科<br>EXチャ<br>品知識 |                                | 4目は、<br>ドバイサ<br>す。<br>ンジの記<br>収扱、C | アト<br>チー(約<br>試験和<br>IS・注 | シバー生活                  | イザー (A'<br>) の商品<br>は、アド/<br>の2科目で   | v情報<br>印識・<br>(イザ<br>す。   | )の商品知調<br>取扱、CS・<br>ー(生活)の            | 識・<br>法規<br>の商      |
| 0              | AV情報<br>AV情報       | 。<br>資格更<br>新<br>EXチャ | 資格更<br>取扱、<br>EXチャ               | 更新利<br>CS<br>ァレン               | 4目は、<br>・法規の<br>ンジの語               | アト<br>の2科<br>試験和          | *)(*<br> 目て<br> 月      | イザー (A'<br>ごす。<br>は、アドハ              | v情報<br>(イザ                | )の商品知識<br>— (AV情報)                    | 識・<br>)の            |
|                | 生活<br>生活           | 総合<br>チュ              | うを追<br>ニック:                      | 選打が、                           | れた<br>入って                          | :場1<br>てい                 | 合<br>つ<br>る:           | ト記がす<br>ことを確                         | 表示<br>認                   | されます                                  |                     |
| 0              |                    |                       |                                  |                                |                                    |                           |                        |                                      |                           |                                       |                     |

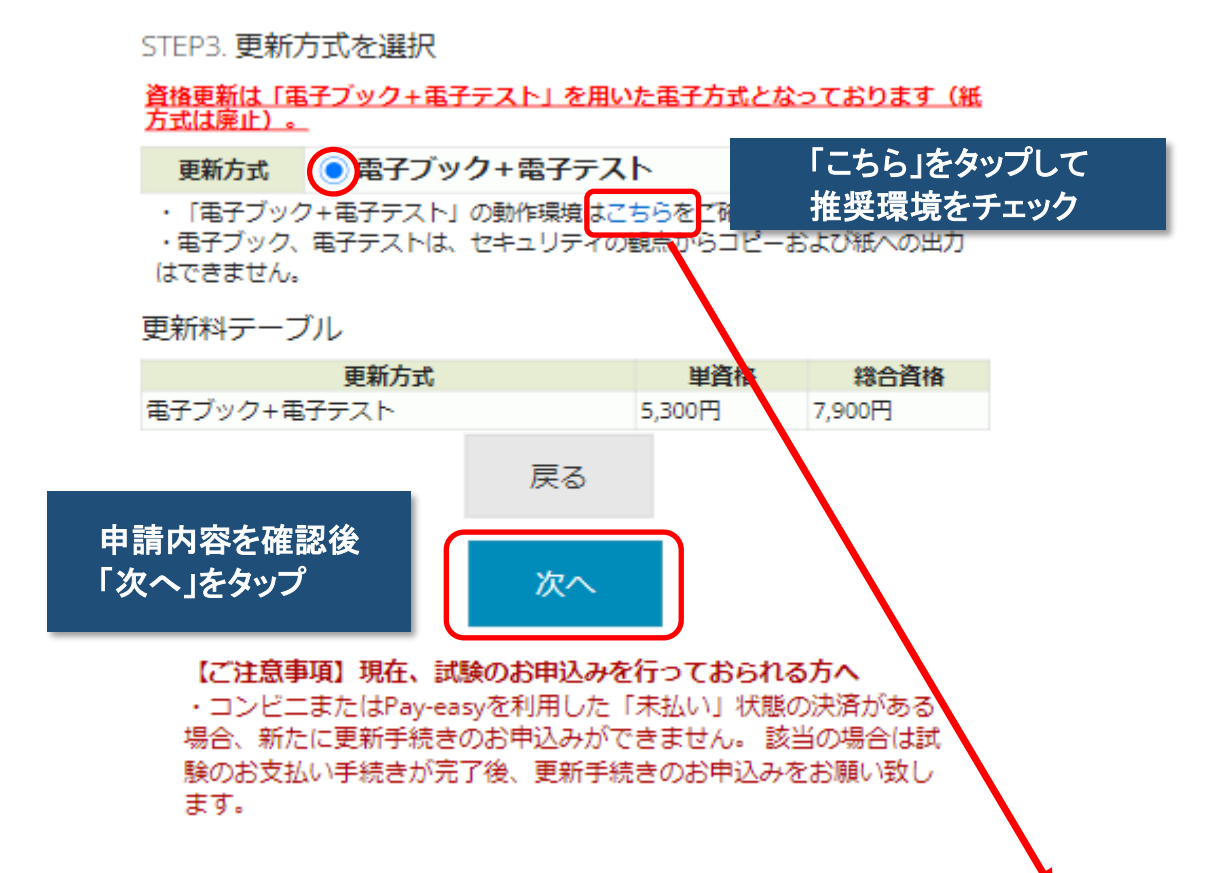

| 推奨環境                         |                                                                                                    |                                                                                                 |  |
|------------------------------|----------------------------------------------------------------------------------------------------|-------------------------------------------------------------------------------------------------|--|
| 項目                           |                                                                                                    | 推奨環境                                                                                            |  |
| オベレーティング<br>システム(日本語版<br>のみ) | Windows :<br>Android :<br>iOS :                                                                                 | 10, 11<br>9以降<br>14以降                                                                           |  |
| ブラウザ(日本語版<br>のみ)             | Windows:<br>dge 最新版<br>Android:<br>iOS:<br>ない場合は、G<br>ださい)                                                      | Google Chrome 最新版, e<br>Google Chrome 最新版<br>Safari 最新版<br>(Safariで正常に表示され<br>oogle Chromeでお試しく |  |
| JavaScript                   | JavaScript はオ<br>さい。                                                                                            | ン(ON)に設定してくだ                                                                                    |  |
| Cookie                       | Cookie はオン<br>い。                                                                                                | (ON) に設定してくださ                                                                                   |  |
| Storage                      | Web Storage が利用可能な環境で受験を行<br>ってください。<br>※iOSをご利用の方でブライベートブラウズモードが<br>設定されている場合は <b>こちら</b> を参考に設定を解除して<br>ください。 |                                                                                                 |  |
| 回線速度                         | 5Mbps以上の参<br>い。                                                                                                 | 定した回線をご利用くださ                                                                                    |  |
| ※旧Edeo(计注题初                  | とわります 筋の                                                                                                    | dealt ごたらからダウンロ                                                                                 |  |

※旧Edgeは非推奨となります。新Edgeはこちらからタウンロ ードできます。

※推奨環境に適合していても、ご利用のブラウザ・端末設定 等によりコンテンツが正しく表示されない場合があります。
※推奨環境は動作を保証するものではありません。ご利用の 端末環境や通信環境、他ソフトウェアなどの影響により正常 に動作しない場合があります。 資格更新のお申込み

# STEP4. 更新内容の確認

家電製品アドバイザー

| ▼総合 資格更新に必要な申込科目 |      |                |  |  |  |  |
|------------------|------|----------------|--|--|--|--|
|                  | 申込内容 | 資格更新料(税込<br>み) |  |  |  |  |
| AV情報家電           | 資格更新 | 7.000          |  |  |  |  |
| 生活家電             | 資格更新 | 7,900          |  |  |  |  |
| 資格の総合化を申込む       |      |                |  |  |  |  |
| 更新方式 電子ブック+電子テスト |      |                |  |  |  |  |

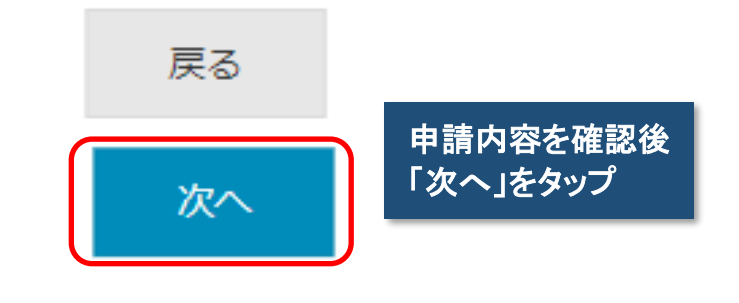

資格更新のお申込み

STEP5. 申込内容の確認

下記のお申込み内容でよろしければ「確定して決済へ」をクリックし、 更新料の支払手続きに進んで下さい。

「確定して決済へ」をクリックせずに本画面を閉じた場合は、お申込みは無効となりますのでご注意下さい。

| 家電製品アドバイサ | f—      |                |                    |  |
|-----------|---------|----------------|--------------------|--|
| ▼総合 資格更新に | 必要な申込科目 |                |                    |  |
|           | 申込内容    | 資格更新料(税込<br>み) |                    |  |
| AV情報家電    | 資格更新    | 7.000          |                    |  |
| 生活家電      | 資格更新    | 7,900          |                    |  |
|           |         |                |                    |  |
|           | 戻る      | 申請内容と会         | ☆額を確認して<br>済へ」をタップ |  |

# 6. お支払手続きの選択

お支払手続き お申込み内容 家電製品アドバイザー ▼総合 資格更新に必要な申込利目 資格更新料(税込 申込内容 Z+) AV情報家電 資格更新 7,900円 生活家電 資格更新 お支払方法の選択 「クレジットカード」または「コンビニ/Pay-easy」決済のいずれかの区 分を運んで下さい。 団体更新決済コードをお持ちの方は、「団体更新決済コードで申請」を選 んでください。 ■クレジットカードでお支払いをされる場合 下部にカード情報入力フォームが表示されます。必要事項をご入力 後、「確定」をクリックして下さい。 クレジットカード情報(カード番号・有効期限・クレジットカード名 義人)は、決済を代行する株式会社DGフィナンシャルテクノロジーに 送信されます。 ■コンビニもしくはPay-easyでお支払いをされる場合 下部に注意事項が表示されます。ご確認後、「確定」をクリックして 下さい。 (注意) 別途、振込み用紙などが届いたりはしませんのでご注意下さい。 期限までにお支払いが確認できない場合には、お申込みは自動的に解 除されますので十分にご注意下さい。 ■団体更新決済コードで申請される場合 団体更新で申請される方は「団体更新決済コードで申請する」をクリ ックして下さい。 <受験・資格更新申請手数料について> 一旦お支払いいただいた手数料は、当協会の都合により試験や制度運 用を中止した場合などを除き、返却できません。 「確定」した後は、ブラウザによる「戻る」操作を行わないでください。 (個人) クレジットカードでのお支払い お支払い方法を選択しタップ ¥ (個人) コンビニ/銀行ATM (Pay-easy) でのお支払い

管(団体)団体更新決済コードで申請する(団体更新決済コードをお持ちの 方はここをクリックしてください)

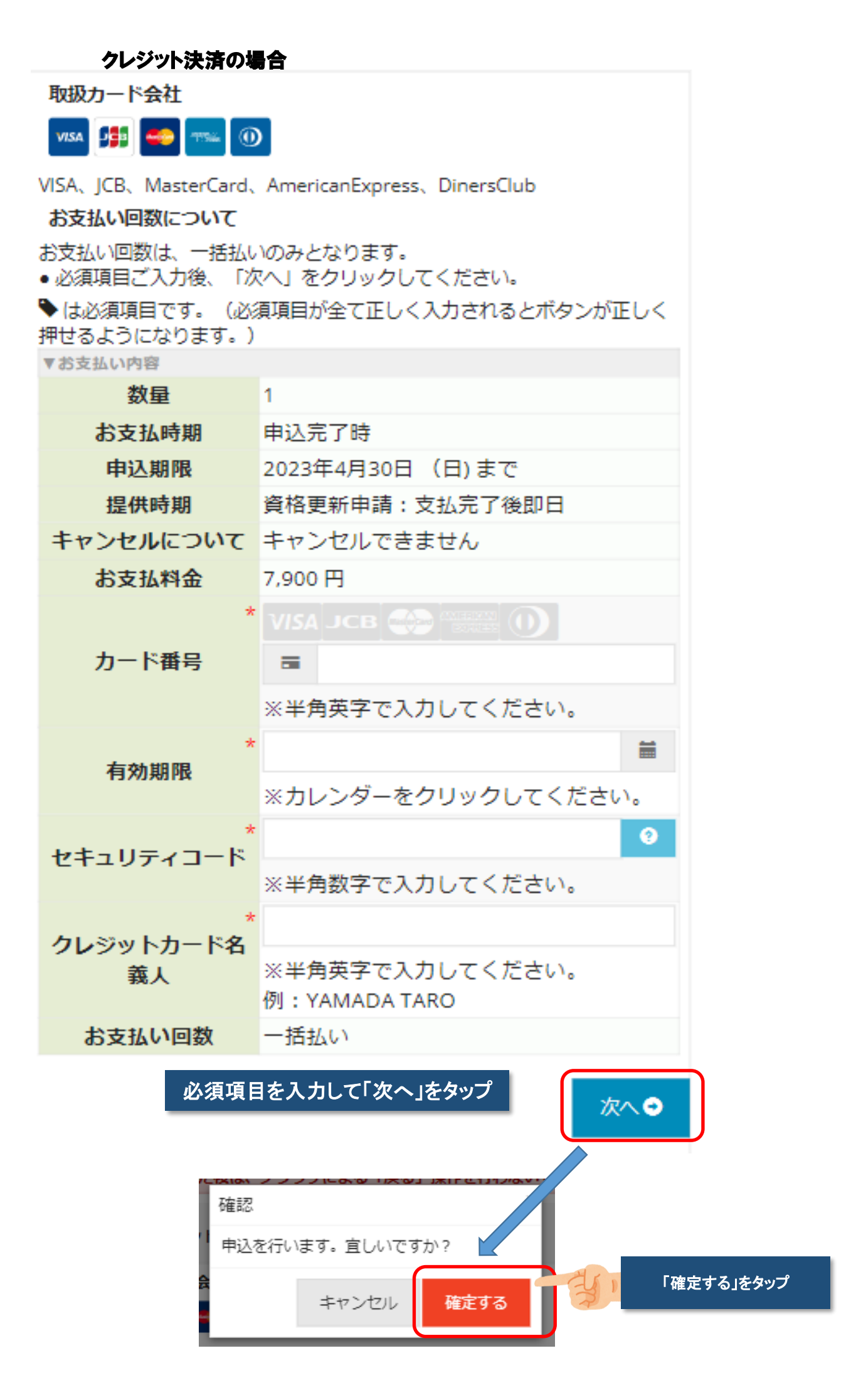

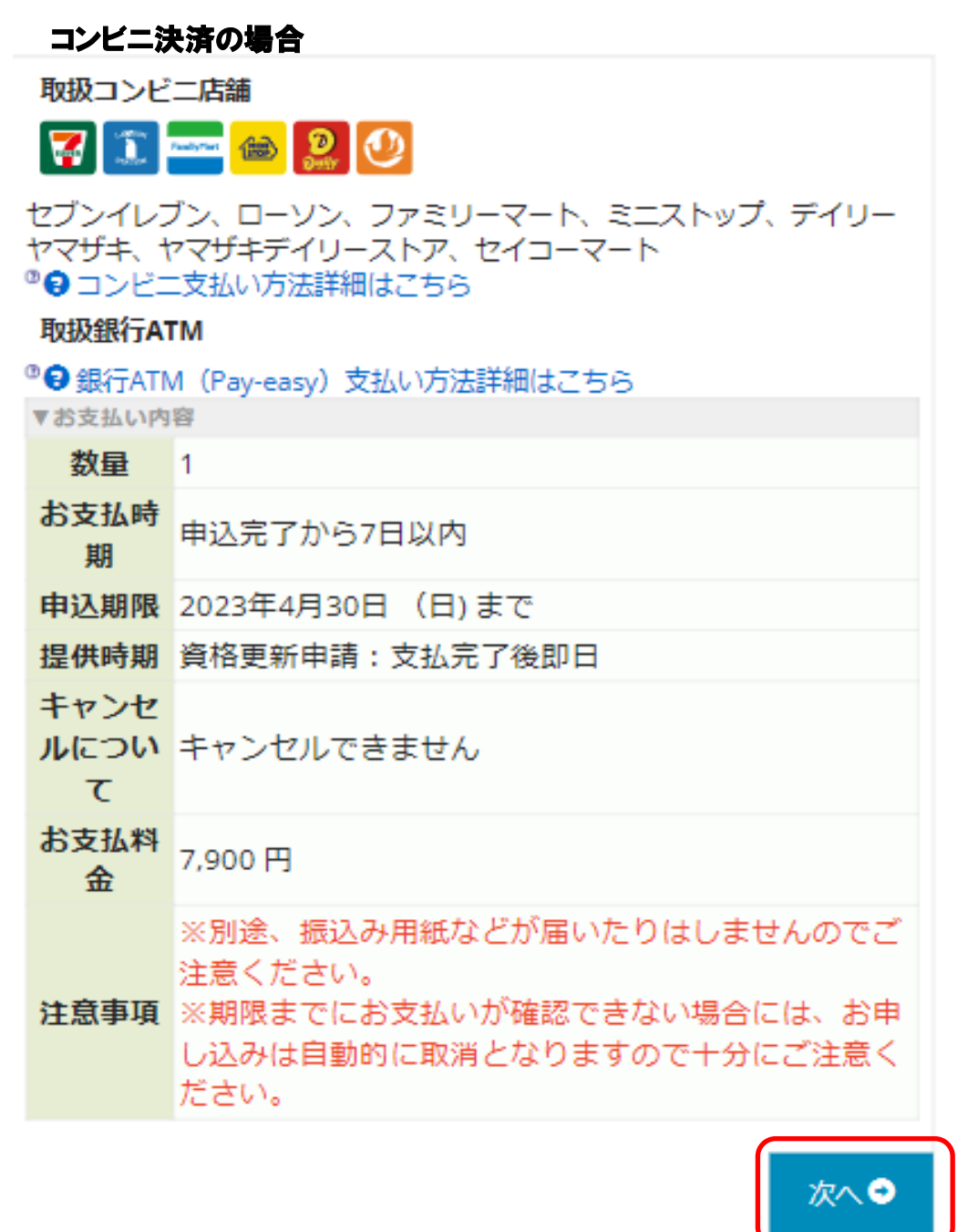

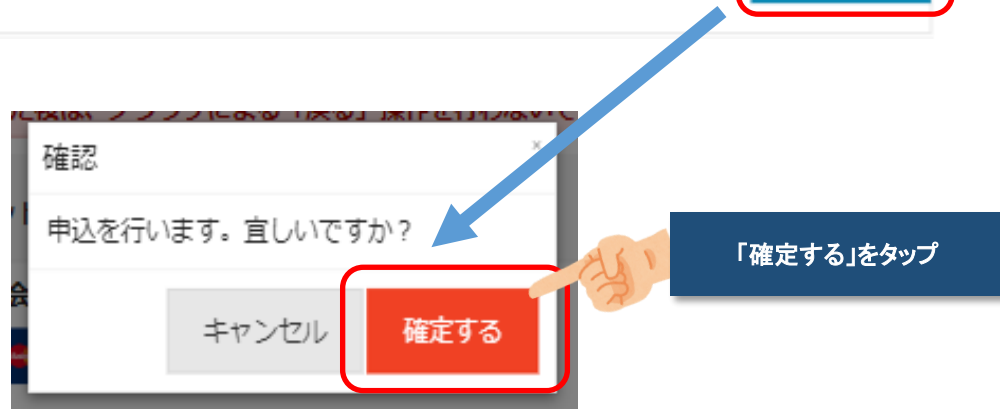

## お支払手続き

◎お申込み内容はお申込み履歴からも確認できます。

お申込み内容

| 家電製品アドバイザー |         |                |  |  |  |
|------------|---------|----------------|--|--|--|
| ▼総合 資格更新に  | 必要な申込科目 |                |  |  |  |
|            | 申込内容    | 資格更新料(税込<br>み) |  |  |  |
| AV情報家電     | 資格更新    | TOOOT          |  |  |  |
| 生活家電       | 資格更新    | 7,900円         |  |  |  |

### お支払い方法

| お支払料金        | 7,900円   |
|--------------|----------|
| お支払方法        | クレジットカード |
| お支払ステータ<br>ス | 支払済      |

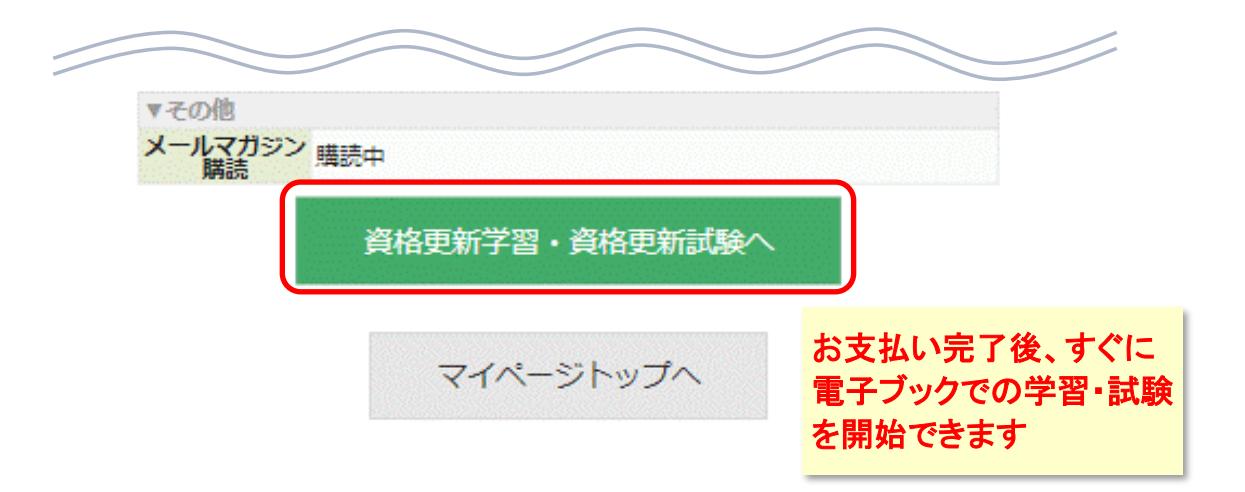

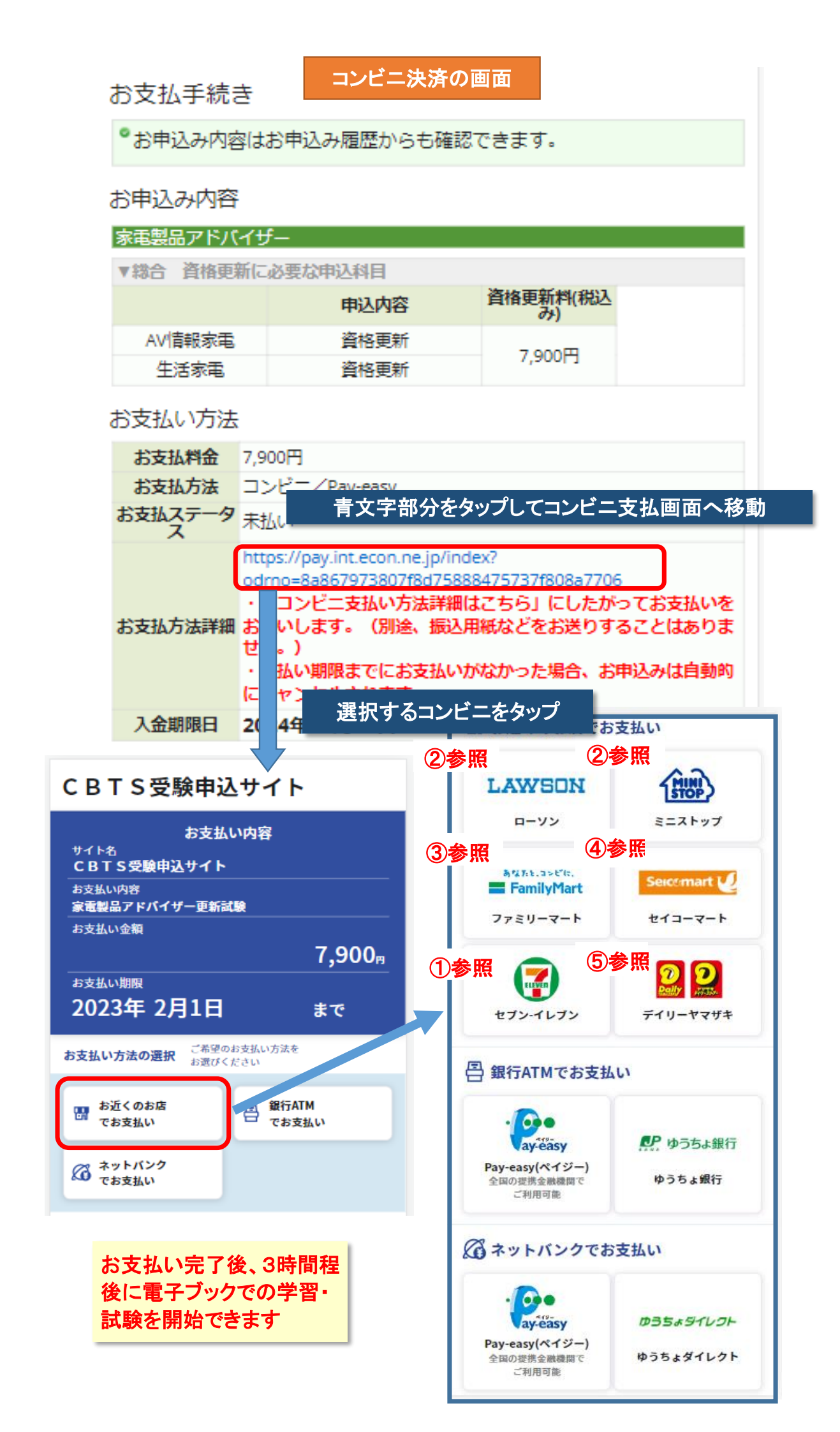

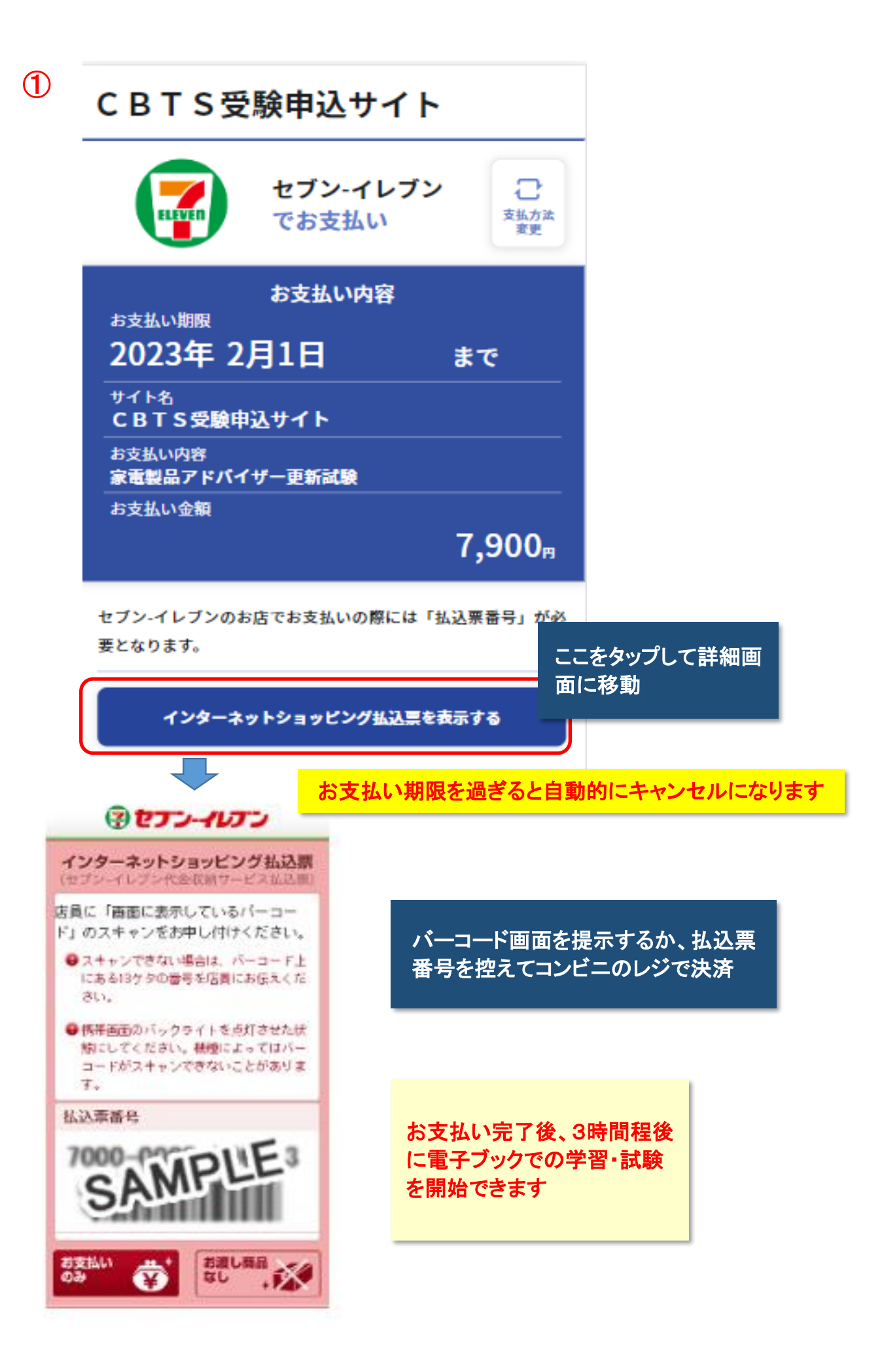

| CBTS受験申込サイト                                                      |                                                                                                    |                                                                                                    |
|------------------------------------------------------------------|----------------------------------------------------------------------------------------------------|----------------------------------------------------------------------------------------------------|
| LAWSON ローソン<br>でお支払い ()) こ                                       | ニストップ                                                                                                    | ①、②の番号を控えて<br>コンビニ店内の端末で<br>番号入力して決済                                                                                                    |
| お支払い内容                                                           |                                                                                                    |                                                                                                    |
| 2023年 2月1日 まで                                                    | <u>B</u> 画面から番                                                                                                    | 号を入力する                                                                                                    |
|                                                                  | 受付番号                                                                                                    | 9 57 ()                                                                                                    |
| CBISQ駅中込り1P           お支払い内容                                     | 電話番号*                                                                                                    | 090*****66 (2)                                                                                                    |
| 家電製品アドバイザー更新試験<br>お支払い金額                                         |                                                                                                    |                                                                                                    |
| 7,90 🖷                                                           | 画面左の「各種番号を                                                                                                    | お持ちの方」を選択してください。                                                                                                    |
|                                                                  | Casef                                                                                                    |                                                                                                    |
| お支払いの際には、下町のAがBのとちちかの方法でLoppin Kを<br>利用しレジにてお支払いください。            | 411FB                                                                                                    |                                                                                                    |
|                                                                  | E144875<br>をお持ちの方<br>1.3-+、デルオ1844<br>8.2-+、デルオ1844                                                                                                    | をお持ちの方 メニュー<br>10001/11 10001/11 10000 |
| A         Loppi専用コード         画面から番号を           をかざす         入力する | an and a state of the state of the state of | 200 B                                                                                                    |
|                                                                  |                                                                                                    | N 0                                                                                                    |
|                                                                  | BARK AND                                                                                                    | C. C. C. C. C. C. C. C. C. C. C. C. C. C                                                                                                    |
| A Loppi専用コードをかざす                                                 |                                                                                                    |                                                                                                    |
|                                                                  | 表示之                                                                                                    | れたコードを専田端末に                                                                                                    |
|                                                                  | かざし                                                                                                    | て手続きしてください                                                                                                    |
| 7Sample<br>All State                                             |                                                                                                    |                                                                                                    |
|                                                                  |                                                                                                    |                                                                                                    |
| testing and a state                                              |                                                                                                    |                                                                                                    |
| Loppi専用コードをパーコードリーダーに<br>かざしてください。                               |                                                                                                    |                                                                                                    |
| 大きく表示する                                                          |                                                                                                    |                                                                                                    |
|                                                                  | 100                                                                                                    |                                                                                                    |
| お支払い完了後、3時間程後                                                    |                                                                                                    |                                                                                                    |
| に电ナノックでの子首・武鞅を                                                   |                                                                                                    | _                                                                                                    |
|                                                                  |                                                                                                    |                                                                                                    |
|                                                                  |                                                                                                    |                                                                                                    |
|                                                                  | CBTS受験申込サイト         LAXYSON       ローソン<br>でお支払い、         た支払い内容         大支払い内容         フクスの       まで         プイ格         プム教会         アイヤ         アイヤ         アイヤ         アクの         アクの         マクの         アクの         アクの                                                                                                    | CBTS受験申込サイト<br>LAWYSON ロウン<br>でな支払い。<br>た支払い内容<br>た支払い内容<br>2023年2月1日 まで<br>少れ<br>できる供用します。<br>た支払いの部<br>強健品デドバイサー更新試験<br>た支払いな習<br>できる供加<br>のでする支払いなたない。                                                                                                    |

お支払い期限を過ぎると自動的にキャンセルになります

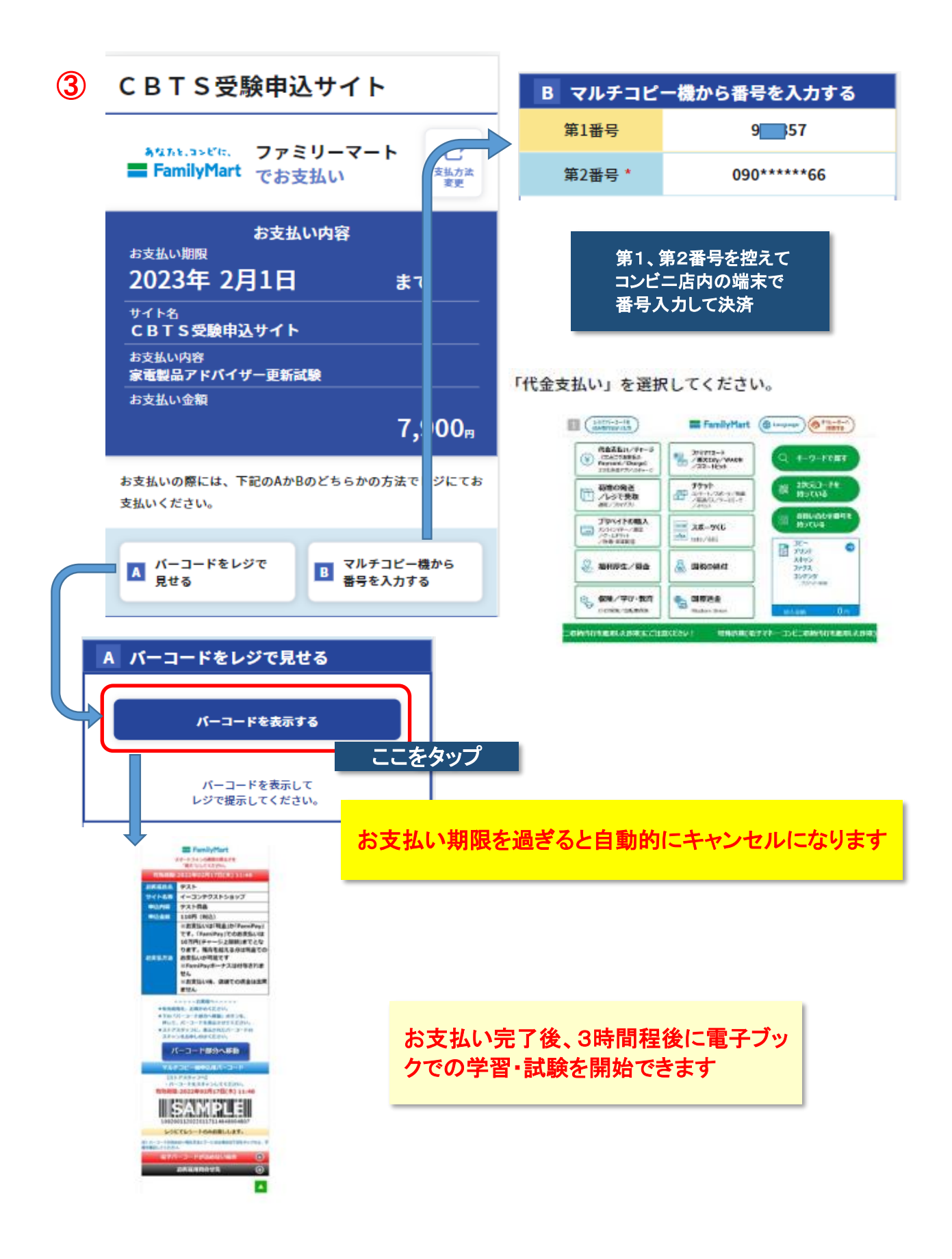

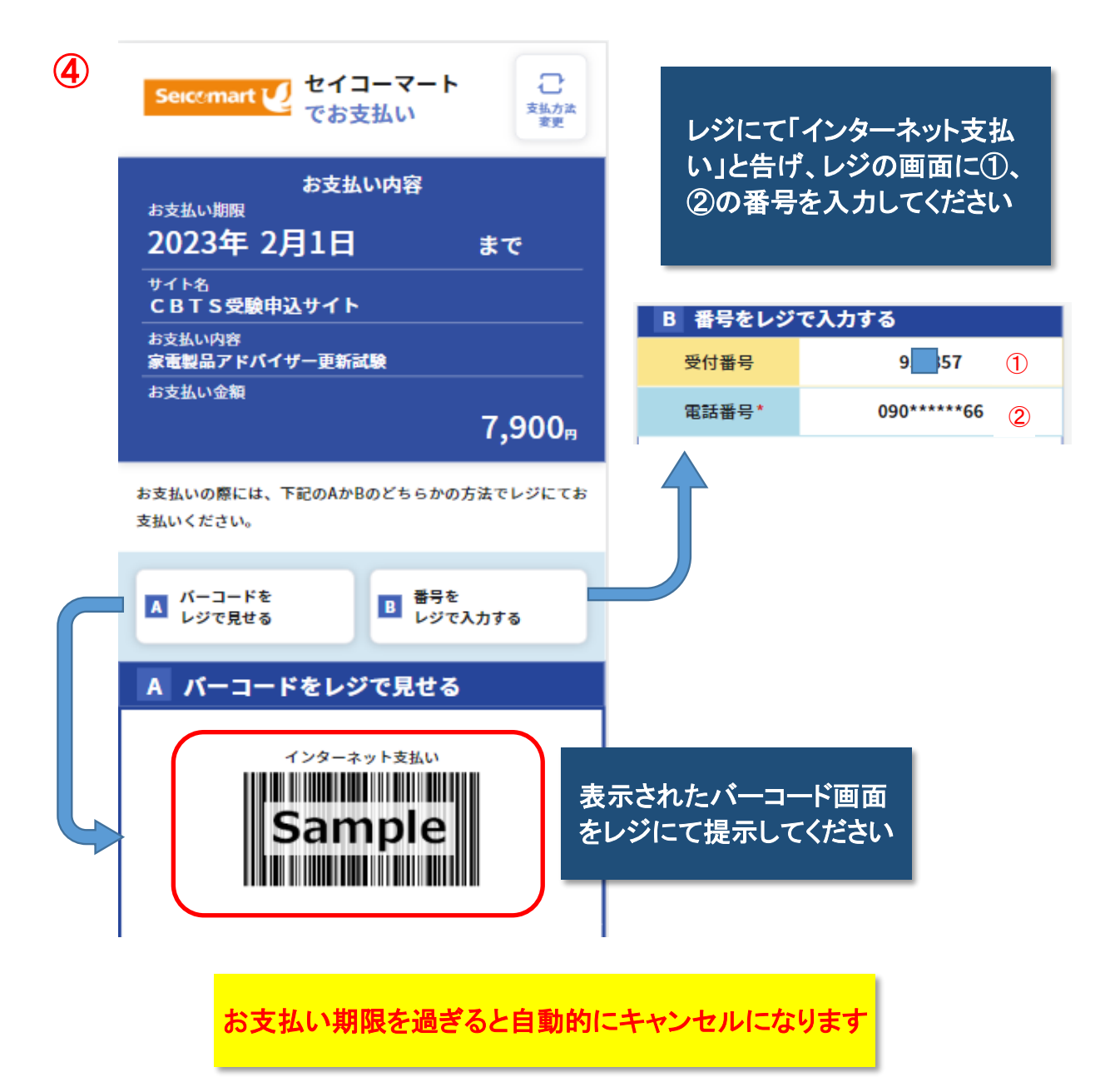

お支払い完了後、3時間程後に電子ブックでの 学習・試験を開始できます

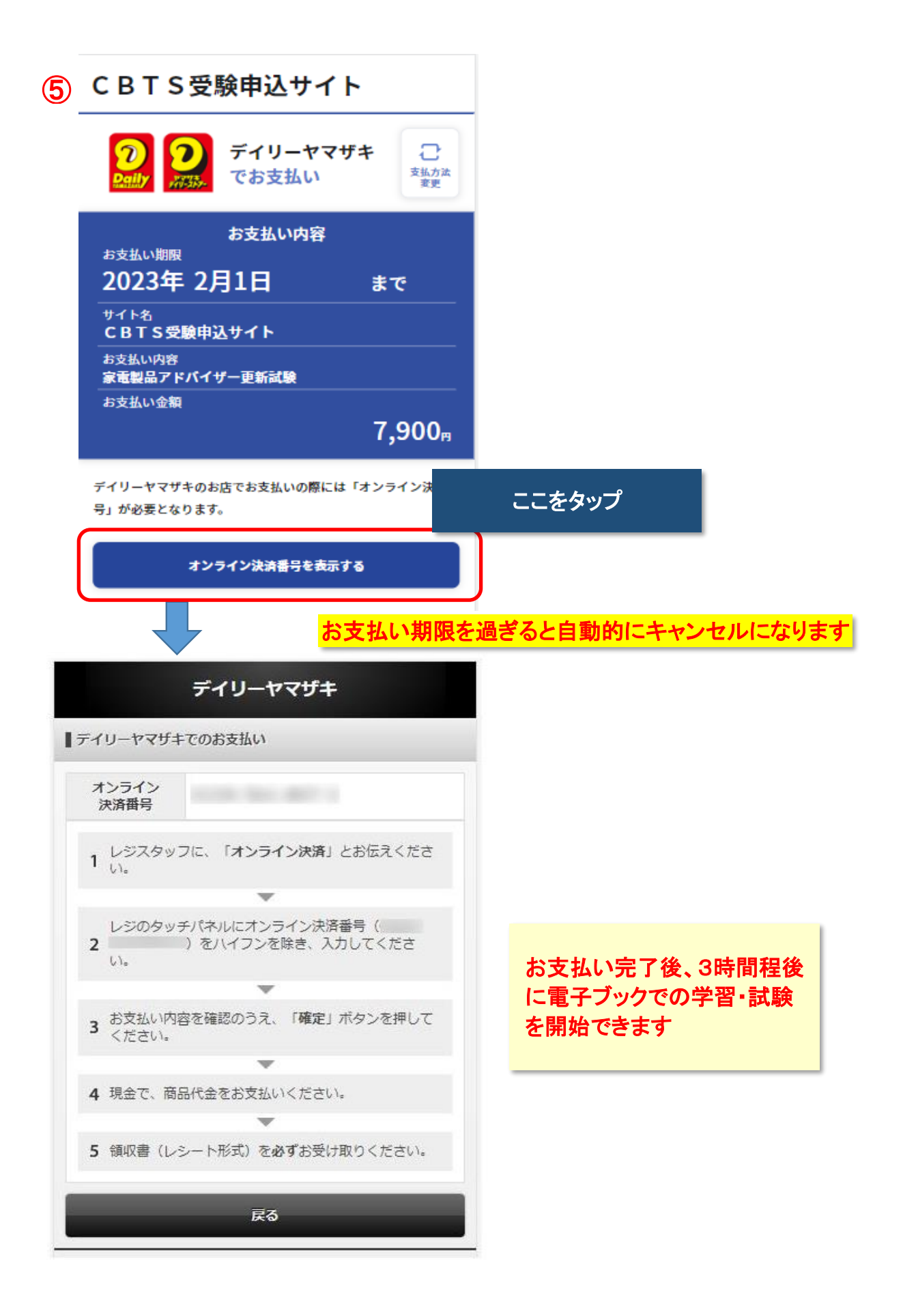